## 智能摄像头使用说明

摄像头配网设置:

 在摄像头配置网络前,请确认摄像头保持正常通电状态,摄像头上的红色指示灯亮起;
在摄像头机身背部找到"RESET"键,长按5秒以上,等待摄像头响起: "启动无线配置" 即可进入 APP 配网模式;

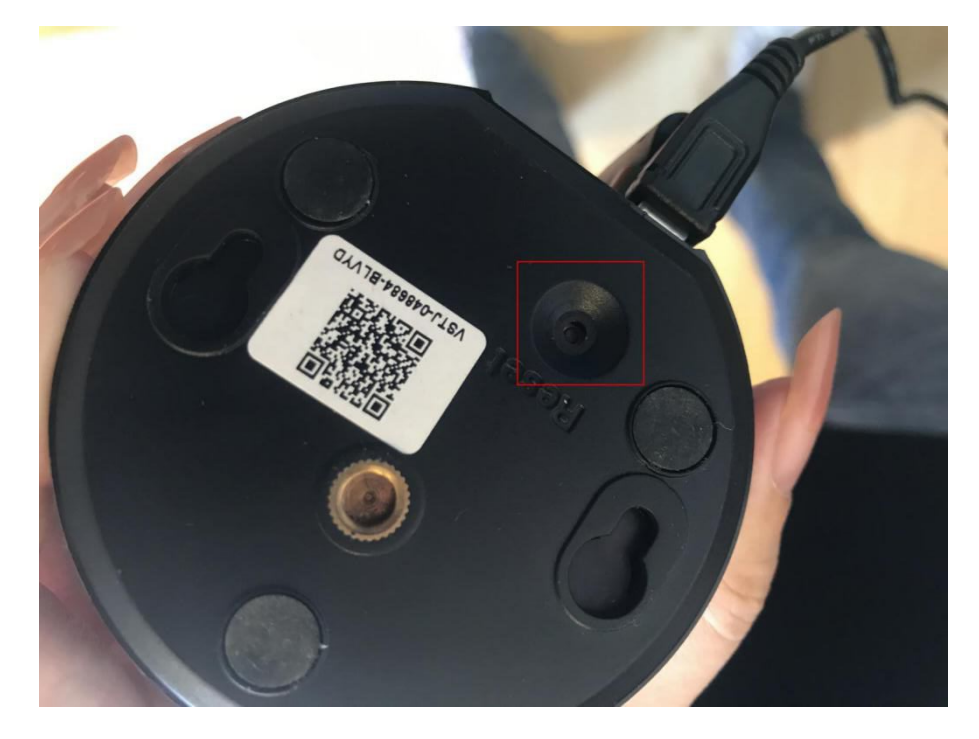

3. 打开 app, 在"添加设备"界面,点击"摄像头",进入主设备页;

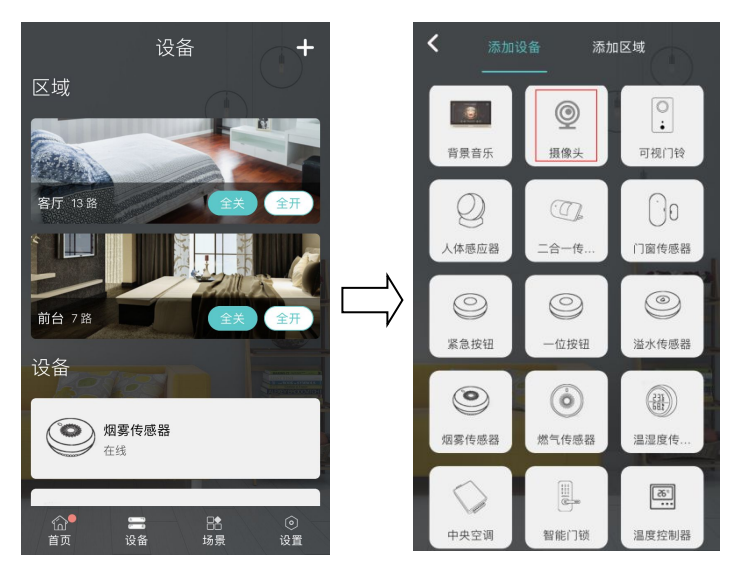

4. 找到摄像头机身或是产品说明书上的二维码,将二维码放入 APP 扫描框中,可自动扫明对应摄像头设备,也可点击右下方选择输入序列号进行设备配网,无需输入序列号中的"-"符号,仅需输入数字和英文即可;

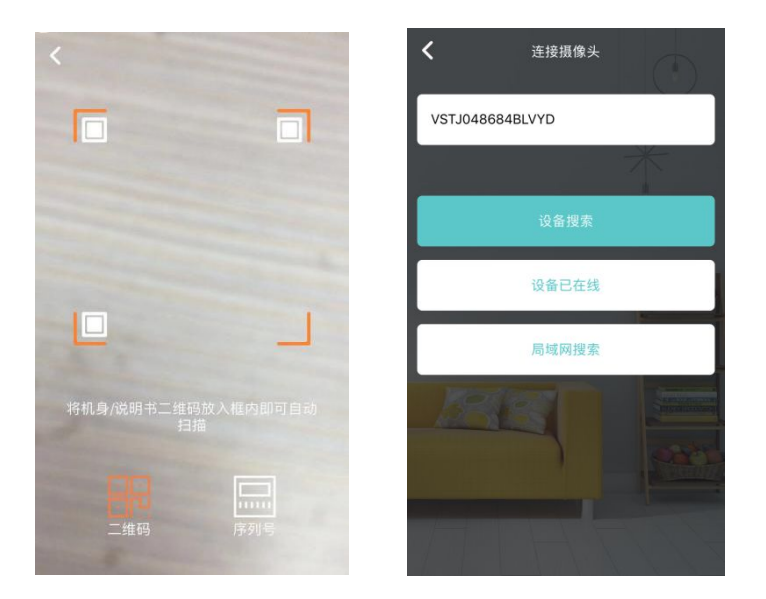

5. 扫描成功后,点击"设备搜索"后,会弹出要加入: "IPC"开头的无线局域网络,点击加入后,摄像头会进入初始化状态; 【注:安卓版本的会自动跳转到 WiFi 列表页面,此时需要手动连接"IPC"开头的无线局域网络,连接完成之后,返回 APP】

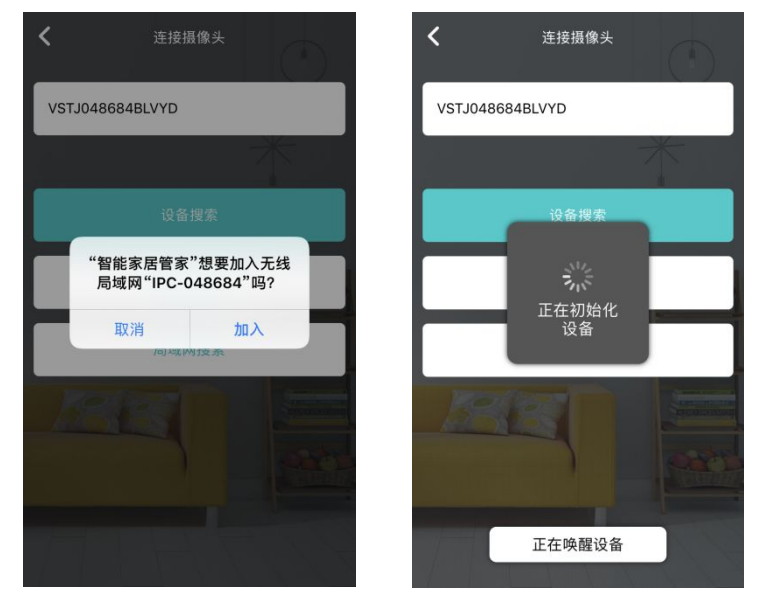

6. 初始化完成后,根据 APP 指引,选择正确的 WIFI 名称和 WiFi 密码(注:摄像头暂不支持 5G 频段 WIFI),点击"设置网络"摄像头会进入网络配置状态;

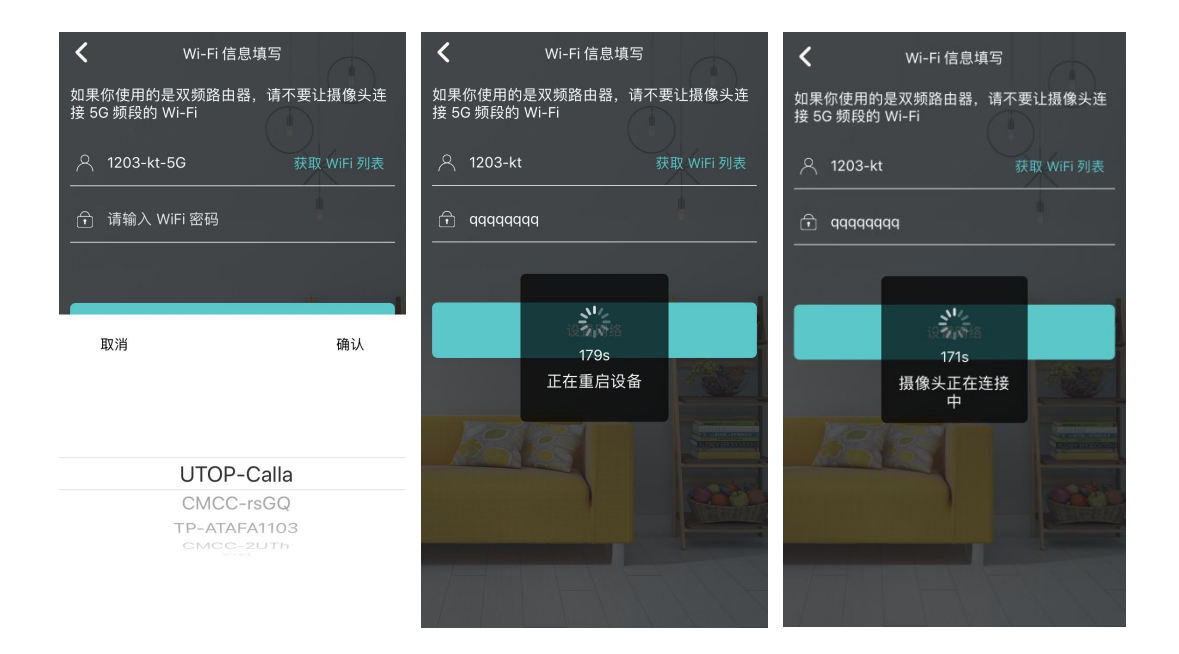

7. 连接成功后,可自行设置摄像头名称,并为摄像头设置 8 位数的安全密码,【如果不设置 安全密码,则无法添加摄像头,如果需要修改安全密码可以在设备详情页中的修改】

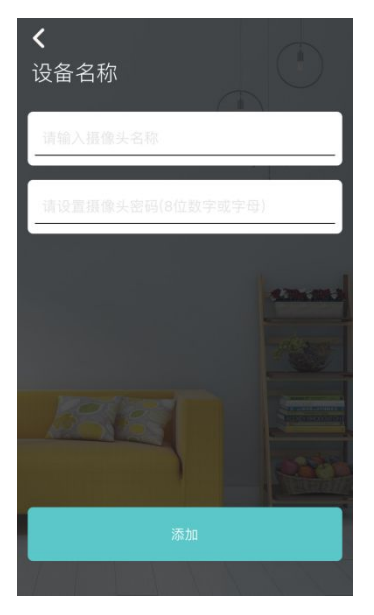

8. 在摄像头操作界面中,可以对应完成暂停/播放、音量调节、开启/关闭设备报警(当摄像 头侦测到异常行为时会主动推送报警信息)、开启/关闭红外夜视功能、半屏/全屏播放界面 的操作(红色框内);

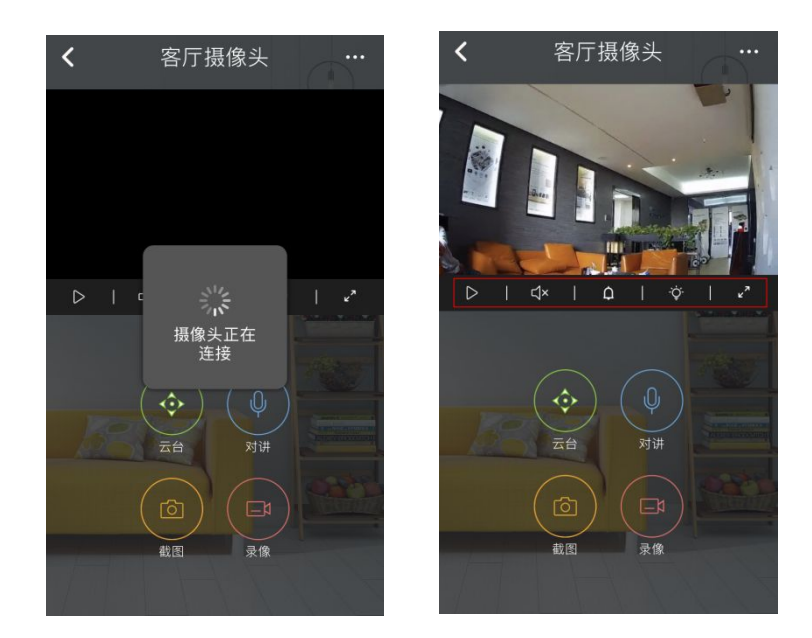

9. 云台功能可操作摄像头转向、对讲功能可用手机与摄像头拍摄环境实现实时双向对讲,还 有截图和录像功能;

10. 点击右上角可进入摄像头设备管理界面,有区域管理、固件升级、设备日志查看、重置 wifi、移动侦测灵敏度调整、修改安全密码、水平翻转、垂直翻转、隐藏设备等功能。

| <b>く</b><br>设置 |                      |
|----------------|----------------------|
| 设备名称           | 客厅摄像头 >              |
| 区域管理           | >                    |
| 检测固件升级         | 48.53.25.30 (最新版本) > |
| 设备日志           | >                    |
| 重置 WiFi        | 1203-kt >            |
| 修改密码           | >                    |
| 移动侦测灵敏度        | £ 5 >                |
| 水平翻转           | $\bigcirc$           |
| 垂直翻转           | $\bigcirc$           |
| 垂直翻转           | $\bigcirc$           |
| 隐藏设备           | $\bigcirc$           |
| 报警推送           |                      |
| 添加到主页          | $\bigcirc$           |
| 删除设备           |                      |